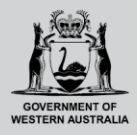

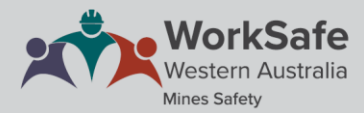

## Mines Statutory Positions Register user guide

The Mines Statutory Positions Register is used to validate an individual's statutory position examination or certificate under the Work Health and Safety Regulations 2022. Statutory positions are appointed by mine operator to carry out specific functions in relation to the operations of a mine.

There are three available search types depending on the statutory position or certificate details.

## Search stream one: Passed legislation exam

This search stream will return results against an individual who has passed an applicable legislation exam under the Work Health and Safety (Mines) Regulations 2022.

To perform a valid search, you must have the individual's first and family names and Unique Student Identifier (USI). A USI number is a unique reference number that made up of a combination of 10 letters and numbers.

| Mines Sta<br>WorkSafe<br>Western Australia                                                                                                    | atutory Positions <sup>wr</sup>                                                                                                    | Accessibility Contact us                                                                                                    |  |  |
|----------------------------------------------------------------------------------------------------|----------------------------------------------------------------------------------------------------|----------------------------------------------------------------------------------------------------|--|--|
| Search the Mines Statutory Positions Register<br>of Western Australia                                                                                                    |                                                                                                    |                                                                                                    |  |  |
| Passed legislation exam                                                                                                    | Statutory certificate                                                                                                    | Certificate of competency                                                                                                    |  |  |
| Passed legislation exam     Statutory certificate     Certificate of competency       Use this search to identify individuals who have passed a statutory position or statutory certificate legislation examination under the Work Health and Safety (Mines) Regulations 2022.     For assistance with using the register, refer to the Mines Statutory Positions Register guide.       First name     Family name     Unique Student Identifier       Enter first name     Enter family name     Enter Unique Student Identifier (USI)       x Clear     Q. Search |                                                                                                    |                                                                                                    |  |  |
| Acknowledgement of Country<br>The Government of Western Australia acknowledges the traditional cu<br>Australia and their continuing connection to the land, waters and com<br>members of the Aboriginal communities and their cultures; and to Elde                                                                                                    | stodians throughout Western<br>murity. We pay our respects to all<br>re both past and present.<br>To get in touch with WorkSafe<br>Phone 1300 307 877<br>Email: wscallcentre@dmirs.wa. | t<br>For technical support accessing the<br>Department's online systems.<br>Phone: +61 8 9222 0777<br>Email: IT.servicedesk@dmirs.wa.gov.au                           |  |  |
| WA.gov.au. Copyright Disclaimer Privacy Terms.and.con                                                                                                    | ditions About                                                                                                    | © Government of Western Australia 2017 to 2023<br>Department of Energy, Mines, Industry Regulation and Safety<br><app name=""> <app number="" version=""></app></app> |  |  |

Once you have entered the individual's details into each field, click the 'Search' button.

| Mines Sta<br>WorkSafe<br>Western Australia                                                                                                    | tutory Positions      | Accessibility Contact us              |  |  |  |
|----------------------------------------------------------------------------------------------------|-----------------------|---------------------------------------|--|--|--|
| Search the Mines Statutory Positions Register<br>of Western Australia                                                                                                    |                       |                                       |  |  |  |
| Passed legislation exam                                                                                                    | Statutory certificate | Certificate of competency             |  |  |  |
| Use this search to identify individuals who have passed a statutory position or statutory certificate legislation examination under the Work Health and Safety (Mines) Regulations 2022.<br>For assistance with using the register, refer to the <u>Mines Statutory Positions Register quide</u> . |                       |                                       |  |  |  |
| - First name                                                                                                    | Family name           | Unique Student Identifier             |  |  |  |
| John                                                                                                    | Citizen               | СМ5КН3К7SC                            |  |  |  |
| Enter first name                                                                                                    | Enter family name     | Enter Unique Student Identifier (USI) |  |  |  |
| × Clear Q Search                                                                                                    |                       |                                       |  |  |  |

If your search is unsuccessful, double check the details and try again. If you believe the details submitted are valid email the Statutory Positions Administration Team at <u>whscac@dmirs.wa.gov.au</u> for assistance.

A successful search will confirm the relevant legislation exam(s) passed by the individual.

You can print the result by clicking on the 'Print' icon, you also have the option to convert the result into a PDF through the printing options. To perform a new search, click on the 'New Search' button.

| Constant of western Australia Regis                                                                                                    | s Statutory Positions                                                                                                    | Accessibility Contact us                                                                                                    |
|----------------------------------------------------------------------------------------------------|----------------------------------------------------------------------------------------------------|----------------------------------------------------------------------------------------------------|
| Home > Search results                                                                                                    |                                                                                                    |                                                                                                    |
| Found 3                                                                                                    | legislation exam results for USI 'C                                                                                                    | CM5KH3K7SC'                                                                                                    |
|                                                                                                    |                                                                                                    | Print 🖨                                                                                                    |
| John Citizen                                                                                                    |                                                                                                    |                                                                                                    |
| Unique Student Identifier<br>CM5KH3K7SC                                                                                                    | Passed legislation exam(s)<br>Underground Supervisor, First Class Mine Manager, Quarry                                                                                                    | Manager                                                                                                    |
| NOTE     The information provided on this screen is accertificates or examinations may not be visible                                                                                                    | surate as of DD/MM/YY, HH:MM PM. Kindly be aware that any recent<br>e.                                                                                                    |                                                                                                    |
| Disclaimer<br>1. Certificates of competency issued under the <u>Mines Sa</u><br>transition arrangements end.<br>2. The register information provided here is made availat<br>3. The Department of Mines, Industry Regulation and Saf<br>information included in this site. | fety and inspection Act 1914 are considered valid WHS statutory certificates unt<br>lie in good faith and is derived from sources believed to be reliable and accurate<br>ety has taken every care to provide correct and up to date information, but make | il the relevant <u>Work Health and Safety (Mines) Regulations 2022</u><br>at the time of release on the Internet.<br>s no assurance as to the accuracy or completeness of the register |
|                                                                                                    | Q. New search                                                                                                    |                                                                                                    |

## Search stream two: Statutory Certificate

This search stream will return results against an individual who has obtained a statutory certificate under the Work Health and Safety (Mines) Regulation 2022.

To perform a valid search, you must have the individual's first and last names and Unique Student Identifier (USI).

| CORRENANT OF WESTERN AUStralia Mines St<br>Western Australia                                                                                                    | atutory Positions                                                                                                    | Accessibility Contact us                                                                                                    |
|----------------------------------------------------------------------------------------------------|----------------------------------------------------------------------------------------------------|----------------------------------------------------------------------------------------------------|
| Search                                                                                                    | the Mines Statutory Positions<br>of Western Australia                                                                                                    | Register                                                                                                    |
| Passed legislation exam                                                                                                    | Statutory certificate                                                                                                    | Certificate of competency                                                                                                    |
| Use this search to identify individuals who have obta For assistance with using the register, refer to the <u>Mines State</u> First name Enter first name X Clear Q Search                                                                         | ained a statutory certificate under the Work Health and statutory Positions Register guide.           Family name           Enter family name                                                 | Safety (Mines) Regulations 2022.<br>Unique Student Identifier<br>Enter Unique Student Identifier (USI)                                                           |
| Acknowledgement of Country<br>The Government of Western Australia acknowledges the traditional cr<br>Australia and their continuing connection to the land, waters and com<br>members of the Aboriginal communities and their cultures, and to Eld | ustodians throughout Western<br>munchy. We pay our respects to all<br>lere both past and present. To get in touch with WorkSafe<br>Phone: <b>1300 307 877</b><br>Email: wscallcentregidmirs.w | nt<br>For technical support accessing the<br>Department's online systems.<br>a.gov.au<br>Phone: +61 8 9222 0777<br>Email: <u>IT.servicedeski@dmirs.wa.gov.au</u> |
| WA.gov.au Copyright Disclaimer Privacy Terms and cor                                                                                                    | nditions About                                                                                                    | © Government of Western Australia 2017 to 2023<br>Department of Energy, Mines, Industry Regulation and Safety<br>«App name App version number»                   |

Once you have entered the individual's details into each field, click the 'Search' button.

| Mines Sta<br>WorkSafe<br>Verterm Australia                                                                                                    | atutory Positions <sup>WAT</sup> | Accessibility Contact us              |  |  |  |
|----------------------------------------------------------------------------------------------------|----------------------------------|---------------------------------------|--|--|--|
| Search the Mines Statutory Positions Register<br>of Western Australia                                                                                                    |                                  |                                       |  |  |  |
| Passed legislation exam                                                                                                    | Statutory certificate            | Certificate of competency             |  |  |  |
| Use this search to identify individuals who have obtained a statutory certificate under the Work Health and Safety (Mines) Regulations 2022.<br>For assistance with using the register, refer to the <u>Mines Statutory Positions Register guide</u> . |                                  |                                       |  |  |  |
| John                                                                                                    | Citizen                          | 3AW88YH9U5                            |  |  |  |
| Enter first name                                                                                                    | Enter family name                | Enter Unique Student Identifier (USI) |  |  |  |
| × Clear Q Search                                                                                                    |                                  |                                       |  |  |  |

If your search is unsuccessful, double check the details and try again. If you believe the details submitted are valid email the Statutory Positions Administration Team at <u>whscac@dmirs.wa.gov.au</u> for assistance.

A successful search will confirm the relevant statutory certificate(s) obtained by the individual.

You can print the results by clicking on the 'Print' icon, you also have the option to convert the results into a PDF through the printing options. To perform a new search, click on the 'New Search' button.

| WorkSafe<br>Western Australia<br>Western Australia                                                                                                    | tutory Positions                                                                                                    | <u>Accessibility</u> <u>C</u>                                                                                                    | Contact us       |
|----------------------------------------------------------------------------------------------------|----------------------------------------------------------------------------------------------------|----------------------------------------------------------------------------------------------------|------------------|
| Home > Search results                                                                                                    |                                                                                                    |                                                                                                    |                  |
| Found 3 sta                                                                                                    | atutory certificates for USI '14                                                                                                    | \3B5C7D9E'                                                                                                    |                  |
|                                                                                                    |                                                                                                    |                                                                                                    | Print 🖨          |
| John Citizen                                                                                                    |                                                                                                    |                                                                                                    |                  |
| Unique Student Identifier<br>1A3B5C7D9E                                                                                                    | Statutory certificate(s)<br>Underground Supervisor, First Class Mine Manager, Quarry M                                                                                                    | lanager                                                                                                    |                  |
| NOTE     The information provided on this screen is accurate as     certificates or examinations may not be visible.                                                                                                    | of DD/MM/YY, HH:MM PM. Kindly be aware that any recent                                                                                                    |                                                                                                    |                  |
| Disclaimer<br>1. Certificates of competency issued under the <u>Mines Safety and in</u><br>transition arrangements end.<br>2. The register information provided here is made available in gooc<br>3. The Department of Mines, Madstry Regulation and Safety has ta<br>information included in this site. | s <u>spection Act 1914</u> are considered valid WHS statutory certificates until<br>I faith and is derived from sources believed to be reliable and accurate a<br>ken every care to provide correct and up to date information, but makes | I the relevant <u>Work Health and Safety (Mines) Regulations 2022</u><br>at the time of release on the Internet.<br>no assurance as to the accuracy or completeness of the regist | <u>2</u><br>ster |
|                                                                                                    | ् New search                                                                                                    |                                                                                                    |                  |

## Search stream three: Certificate of competency

This search stream will return results against an individual who currently holds a statutory certificate under the transitional arrangements from the previous *Mines Safety and Inspection Act 1994*.

To perform a valid search, you must have the individual's first and last names and date of birth.

| COLORADA VOICESAFE<br>WorkSafe<br>Wertern Australia                                                                                                    | Statutory Positions Register                                                                                            | Accessibility Contact us                                                                                                    |  |  |  |  |
|----------------------------------------------------------------------------------------------------|----------------------------------------------------------------------------------------------------|----------------------------------------------------------------------------------------------------|--|--|--|--|
| Search the Mines Statutory Positions Register<br>of Western Australia                                                                                                    |                                                                                                    |                                                                                                    |  |  |  |  |
| Passed legislation exam                                                                                                    | Statutory certificate                                                                                                   | Certificate of competency                                                                                                    |  |  |  |  |
| Use this search to identify individuals who currently<br>Inspection Act 1994.                                                                                                    | hold a statutory certificate under the transitional arra                                                                | ngements from the previous Mines Safety and                                                                                                    |  |  |  |  |
| Note     Certificates of competency issued under the <u>Mines Sa</u> statutory certificates until the relevant <u>Work Health and</u> end.                                                                                                    | Ifety and Inspection Act 1994 are considered valid WHS<br>d Safety (Mines) Regulations 2022 transition arrangements     |                                                                                                    |  |  |  |  |
| For assistance with using the register, refer to the Mines Statu                                                                                                    | utory Positions Register guide.                                                                                         |                                                                                                    |  |  |  |  |
| First name                                                                                                    | Family name                                                                                                    | Date of birth                                                                                                    |  |  |  |  |
| Enter first name                                                                                                    | Enter family name                                                                                                    | Select date of birth                                                                                                    |  |  |  |  |
| Acknowledgement of Country<br>The Government of Western Australia acknowledges the traditional cus<br>through out. Western Australia and their continuing connection to be lar<br>community of the Aberginal corre-<br>cultures, and to Elders both past and present. | todiens<br>d, waters and<br>munices and their<br>Phone: 1300 300 RP<br>Email: watelenere@dmin<br>Email: watelenere@dmin | tment of Energy, Mines, Industry Regulation and<br>afe For technical support accessing the<br>Departments online systems.<br>swa.gov.au Phone: +61.8 9222 0777<br>Email: IT.Servicedeak@dnivirs.wa.gov.au |  |  |  |  |
| WA.gov.au Copyright Disclaimer Privacy Terms and                                                                                                    | conditions About                                                                                                    | © Government of Western Australia 2019 to 2024<br>Department of Energy, Mines, Industry Regulation and Safety                                                                                             |  |  |  |  |

Once you have entered the individual's details into each field, click the 'Search' button.

| WorkSafe<br>Vector Australia Mines Statutory Positions Register                                                                                                    |                                                                                                    |                                                     | Contact us |  |  |
|----------------------------------------------------------------------------------------------------|----------------------------------------------------------------------------------------------------|-----------------------------------------------------|------------|--|--|
| Search the Mines Statutory Positions Register<br>of Western Australia                                                                                                    |                                                                                                    |                                                     |            |  |  |
| Passed legislation exam                                                                                                    | Statutory certificate                                                                                                    | Certificate of competency                           |            |  |  |
| Use this search to identify individuals who current<br>Inspection Act 1994.  Note Certificates of competency issued under the <u>Mines S</u><br>statutory certificates until the relevant <u>Work Health a</u><br>end. For assistance with using the register refer to the Mines Sta | y hold a statutory certificate under the transitional arran<br><i>afety and Inspection Act 1994</i> are considered valid WHS<br><i>nd Safety (Mines) Regulations 2022</i> transition arrangements<br>http://pasitions.Benister.guide | gements from the previous Mines Safety and          |            |  |  |
| First name<br>John<br>Enter first name                                                                                                    | Family name     Citizen     Enter family name                                                                                                    | Date of birth<br>01/12/1979<br>Select date of birth | Ē          |  |  |

If your search is unsuccessful, double check the details and try again. If you believe the details submitted are valid email the Statutory Positions Administration Team at whscac@dmirs.wa.gov.au for assistance.

A successful search will confirm the relevant statutory certificate that the individual holds under the current transitional arrangements.

You can print the results by clicking on the 'Print' icon, you also have the option to convert the results into a PDF through the printing options. To perform a new search, click on the 'New Search' button.

| DOURNAME OF THE WEST            | Mines Statutory Positions                                 | Accessibility | Contact us |
|---------------------------------|-----------------------------------------------------------|---------------|------------|
| Home > John Citizen             |                                                           |               |            |
| John Citizen                    |                                                           |               | Print 🖨    |
| Date of birth<br>01 / 12 / 1979 | Reference ID<br>Cert-458-082187                           |               |            |
| Certificate details             |                                                           |               |            |
| Certificate type                | Restricted Quarry Manager                                 |               |            |
| Act                             | Mines Safety and Inspection Act 1994                      |               |            |
| Restriction(s)                  |                                                           |               |            |
| Details                         | Restricted to operations where explosives are not in use. |               |            |
|                                 | Q. New search                                             |               |            |

If the individual holds multiple certificates, a list of certificates and restrictions (if any) will be displayed. There is an option to view relevant certificate details by clicking on 'View details'.

|                                 | Mines Statut<br>orkSafe Register | tory Positions                                          |                                                      | Accessibility C      | Contact us |
|---------------------------------|----------------------------------|---------------------------------------------------------|------------------------------------------------------|----------------------|------------|
| Home > Search results           |                                  |                                                         |                                                      |                      |            |
|                                 | Fou                              | ind 2 results for 'John Citiz                           | en'                                                  |                      |            |
| John Citizen                    |                                  |                                                         |                                                      |                      |            |
| Date of birth<br>01 / 12 / 1979 | Ce<br>Re                         | ertificate name<br>estricted Quarry Manager             | Restriction(s)<br>Restricted to operations where exp | olosives are not use | ed.        |
|                                 |                                  |                                                         |                                                      | View deta            | ails >     |
| John Citizen                    |                                  |                                                         |                                                      |                      |            |
| Date of birth<br>01 / 12 / 1979 | Ce<br>Fit                        | e <mark>rtificate name</mark><br>rst Class Mine Manager |                                                      |                      |            |
|                                 |                                  |                                                         |                                                      | View deta            | ails >     |
|                                 |                                  | Q. New search                                           |                                                      |                      |            |

Table below is a guide to determine which search stream you should conduct your search against.

| Statutory position or certificate name            | Passed legislation exam stream | Statutory certificate stream | Certificate of<br>competency stream |
|---------------------------------------------------|--------------------------------|------------------------------|-------------------------------------|
| Statutory supervisor                              | ✓                              |                              |                                     |
| Exploration manager                               | ~                              |                              |                                     |
| Site senior executive                             | ~                              |                              |                                     |
| Underground<br>supervisor                         | ✓                              | $\checkmark$                 | $\checkmark$                        |
| First class mine<br>manager (non-coal<br>mines)   | 4                              | $\checkmark$                 | $\checkmark$                        |
| Quarry manager                                    | ~                              | ✓                            | ✓                                   |
| Restricted quarry manager (explosives)            | ~                              | $\checkmark$                 | $\checkmark$                        |
| Restricted quarry<br>manager (non-<br>explosives) | 1                              | ✓                            | ✓                                   |
| Mine air quality officer                          | ~                              |                              |                                     |
| Radiation safety officer                          | ✓                              |                              |                                     |
| Underground ventilation officer                   | ✓                              |                              |                                     |
| Noise officer                                     | ✓                              |                              |                                     |
| Authorised mine<br>surveyor (Grade 1)             | ~                              | $\checkmark$                 | ✓                                   |
| Authorised mine<br>surveyor (Grade 2)             | ~                              | ✓                            | 1                                   |

More information on mines statutory positions and certificates is available on the WorkSafe's <u>website</u>.